2024

Research Corporation of the University of Hawai'i Financial Portal 2.0 Release Notes 2024

# Table of Contents

| Table of Contents                                                              | 2          |
|--------------------------------------------------------------------------------|------------|
| General Information                                                            | 4          |
| New Features                                                                   | 4          |
| Scale-to-Fit Screen Responsiveness                                             | 4          |
| Help Widget                                                                    | 5          |
| Search PO Documents, Search Payments, Search Travel Documents, Search Vendors. | 8          |
| Preview PDF Files                                                              | 8          |
| Drag and Drop File Attachments                                                 | 9          |
| Entering a Zip Code Will Autofill City and State                               | 9          |
| Entering a Date                                                                | 10         |
| Edit My Profile                                                                | 11         |
| New Features                                                                   | 11         |
| Updating Your Password                                                         | 11         |
| Resetting Your Password                                                        | 11         |
| Purchase Requisitions, PO Payments, and PO Changes                             | 12         |
| New Features                                                                   | 12         |
| Search PO Documents                                                            | 12         |
| Validation Messages                                                            | 13         |
| Terms and Conditions Included on the PO Vendor Copy                            | 14         |
| PO Change – Original Order Section Default to Collapsed                        | 15         |
| Equipment Inventory Section                                                    | 15         |
| Non-PO Payments                                                                | 16         |
| New Features                                                                   | 16         |
| Search Payment Documents                                                       | 16         |
| Validation Messages                                                            | 17         |
| Equipment Inventory Section                                                    | 17         |
| Travel Request and Travel Completion                                           | 18         |
| New Features                                                                   | 18         |
| Search Travel Documents                                                        | 18         |
| Last revised: 07/05/2024                                                       | ~ <b>`</b> |

| Validation Messages                |    |
|------------------------------------|----|
| Departure and Arrival Time Options | 19 |
| Search Vendors                     | 19 |
| New Features                       | 20 |
| Search Vendors                     | 20 |
| Refresh Button                     | 20 |

# **General Information**

The existing "Legacy" Financial Portal has been updated with new features and functionality.

#### **New Features**

- Scale-to-fit Screen Responsiveness
- Help Widget
- Enhanced search functionality in Search PO Documents, Search Payments, Search Travel Documents, and Search Vendors
- Preview PDF Files
- Drag and Drop File Attachments
- Entering a Zip Code will autofill City and State
- Entering a Date

#### Scale-to-Fit Screen Responsiveness

To provide a better user experience, displays will auto-adjust to fit the size of the device screen.

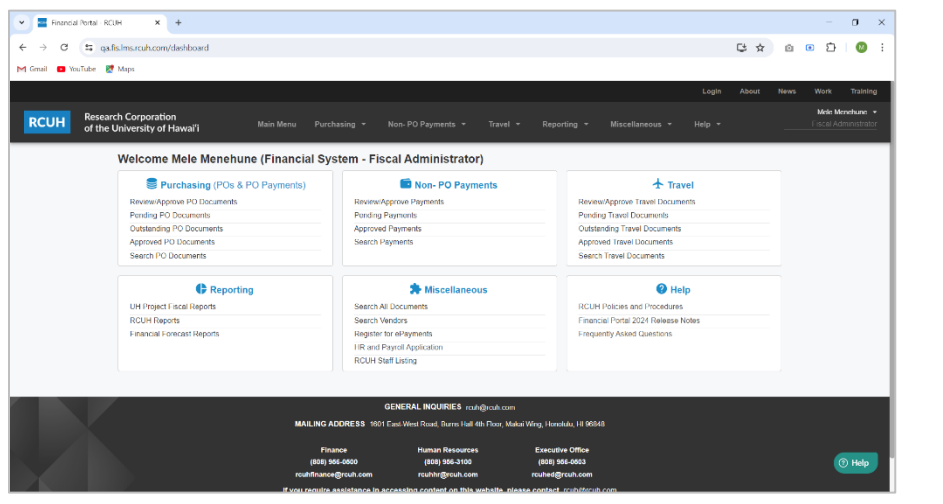

Example of the Main Menu dashboard view on a desktop computer.

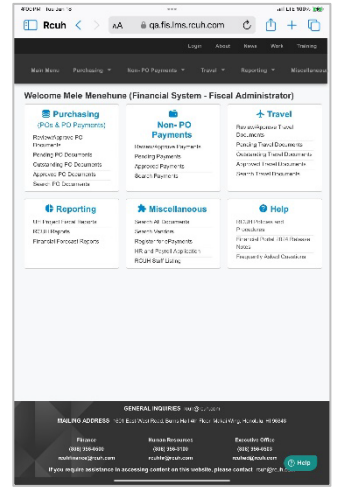

*Example of the Main Menu dashboard view on a tablet device.* 

| C = as fis loss stub com/ours | assessmenters (meater               |                       |                                 |                                        |               | * *          | 0 0 | 5       | 0      |
|-------------------------------|-------------------------------------|-----------------------|---------------------------------|----------------------------------------|---------------|--------------|-----|---------|--------|
| o qansinisicuriconypure       | asc-ordersycreate                   |                       |                                 |                                        |               | - н          |     |         |        |
| YouTube Maps                  |                                     |                       |                                 |                                        |               |              |     |         |        |
|                               |                                     |                       |                                 |                                        |               |              |     |         |        |
| Research Corporation          |                                     |                       |                                 |                                        |               |              |     | Mele Me | nehune |
| of the University of Haw      | Main Menu P                         | urchasing - Non-PO Pa |                                 | porting - Miscellaneous -              |               |              |     |         |        |
|                               |                                     |                       |                                 |                                        |               |              |     |         |        |
| Main Menu / Purch             | sing (POs & PO Payments) / Create F | PO                    |                                 |                                        |               |              |     |         |        |
| RCUH Pu                       | chase Requisition                   |                       |                                 |                                        |               |              |     |         |        |
|                               |                                     |                       | ** = 3                          | equired to Save 1 = required to Submit | Approve RCUII | Policy 2.201 | 1   |         |        |
| Created by (Login             | Name)                               | Created on (Date)     |                                 | Purchase Order No.                     |               |              |     |         |        |
| Mele_Menehu                   | e                                   | 06/18/2024            | 8                               | To be assigned                         |               |              |     |         |        |
| Project Title **              |                                     |                       |                                 | Project # **                           |               |              |     |         |        |
| Search                        |                                     |                       |                                 | Search                                 |               |              |     |         |        |
| Use "Various" if y            | a want to use multiple projects     |                       |                                 |                                        |               |              |     |         |        |
| PI Name                       |                                     | Project Period        |                                 | SuperQUOTE No.                         |               |              |     |         |        |
|                               |                                     |                       |                                 |                                        |               |              |     |         |        |
|                               |                                     |                       |                                 | + Import from SumerCHIOTE              |               |              |     |         |        |
| Vendor Neme #                 |                                     |                       |                                 | Mandar Carla ##                        |               |              |     |         |        |
| Paarela                       |                                     |                       |                                 | Paareb                                 |               |              |     |         |        |
| L Create New We               | ador                                |                       |                                 | Search                                 |               |              |     |         |        |
| Vindes Address                | Read TV) Hay City Fints Zie Casts   |                       | When To information (Manual Add | Manage 1                               |               |              |     |         |        |
| venuus Auuress, s             | reen-o box, city, state, zip code   |                       | anp to montation (wante, Ad     | uless)                                 |               |              |     |         |        |
|                               |                                     |                       |                                 |                                        |               |              |     |         |        |
|                               |                                     |                       |                                 |                                        |               |              |     |         |        |
|                               |                                     |                       |                                 |                                        |               |              |     |         |        |

Example of a Purchase Requisition form on a desktop computer.

| CUH Purchase Requisit                                                                                                    | Cale IVO<br>tion<br>I Save * # required to Nuemb'Agenetive RCUH Police                                                                                                    |
|----------------------------------------------------------------------------------------------------|----------------------------------------------------------------------------------------------------|
| Created by (Legin Name)                                                                                                    | Crostod on (Date)                                                                                                    |
| Vole_Meature                                                                                                    | 0618/024                                                                                                    |
| Purchase Order No.                                                                                                    |                                                                                                    |
| To be assigned                                                                                                    |                                                                                                    |
| Project Tida **                                                                                                    | Fea out a **                                                                                                    |
| Inert                                                                                                    | Search                                                                                                    |
| Pi Name                                                                                                    | Project Parial                                                                                                    |
| P Name<br>SojerGUDTENa.                                                                                                    | Project Portod                                                                                                    |
| P Nanc<br>Supplier In.                                                                                                    | Pojat Patal                                                                                                    |
| P Nanc<br>SopoGUOTE Na.<br>+ Incol feet SuperCUOTE<br>Vender Nance 11<br>Source 12                                                                                                    | Polici Polici                                                                                                    |
| P Name<br>SuppGUTE Na<br>+ Incol file: SuparQUTE<br>Werder Name **<br>Social<br>- Scholl Nameor                                                                                                    | Popul Palat                                                                                                    |
| P Nare  Option State State  Option State  Option  Option Option  Option  Option  Option  Optio                                                                                                    | Popul Factor reserve - reserve - res |
| P Narc<br>Sound WYT Ha<br>+ Narr Han Saur SUCT H<br>- Versit Hann R. Saur SUCT H<br>- Versit Hann Y. Saur SUCT H<br>- Versit Hann Young Y. Saur Succ<br>- Versit Hann Young You Hann H<br>- Versit Hann Young You Hann H<br>- Versit Hann Young You Hann H<br>- Versit Hann Young You Hann H<br>- Versit Hann Young You Hann H<br>- Versit Hann Young You Hann H<br>- Versit Hann Young You Hann H<br>- Versit Hann Young You Hann H<br>- Versit Hann H<br>- Versit H<br>- Versit Hann H<br>- Versit H<br>- Versit                                                                                                    | Padat Sol                                                                                                    |
| Place<br>BoorGIOTES<br>- Haari Jan Europott<br>- Haari Jan Europott<br>- Statis Mana, Brank Dilan, Oli, Oli, Ban, Bol<br>- Statis Mana, Brank Dilan, Oli, Oli, Ban, Bol<br>- Jan Markan, Brank Dilan, Oli, San, Bol<br>- Jan Parkan, Statis Dilan, Statis Dilan, Statis<br>- Jan Parkan, Statis Dilan, Statis Dilan, Statis<br>- Jan Parkan, Statis Dilan, Statis Dilan, Statis<br>- Jan Parkan, Statis Dilan, Statis Dilan, Statis Dilan, Statis<br>- Jan Parkan, Statis Dilan, Statis Dilan, Statis Dilan, Statis<br>- Jan Parkan, Statis Dilan, Statis Dilan,                                                                                                    | Padat Adat<br>instantions **<br>issues **<br>issues *<br>de * bit to instantions, Adatus, *<br>steener                                                                                                    |
| P Nace<br>Society CPUs<br>+ Insert for Sauge(CPU<br>Version Sauge)<br>Sauge 1<br>Sauge 1<br>Saug | Padat Add<br>vasar Gas *<br>  Gorge *<br>de* By 'St for role a flow- Address *<br>desters<br>Dataset Sease                                                                                                    |

Example of a Purchase Requisition form on a tablet device.

# Help Widget

Use our new Help Widget to search the knowledge base or to submit Help Desk tickets. To access the Help widget, click on the **? Help** icon on the bottom right of any page once you are logged in.

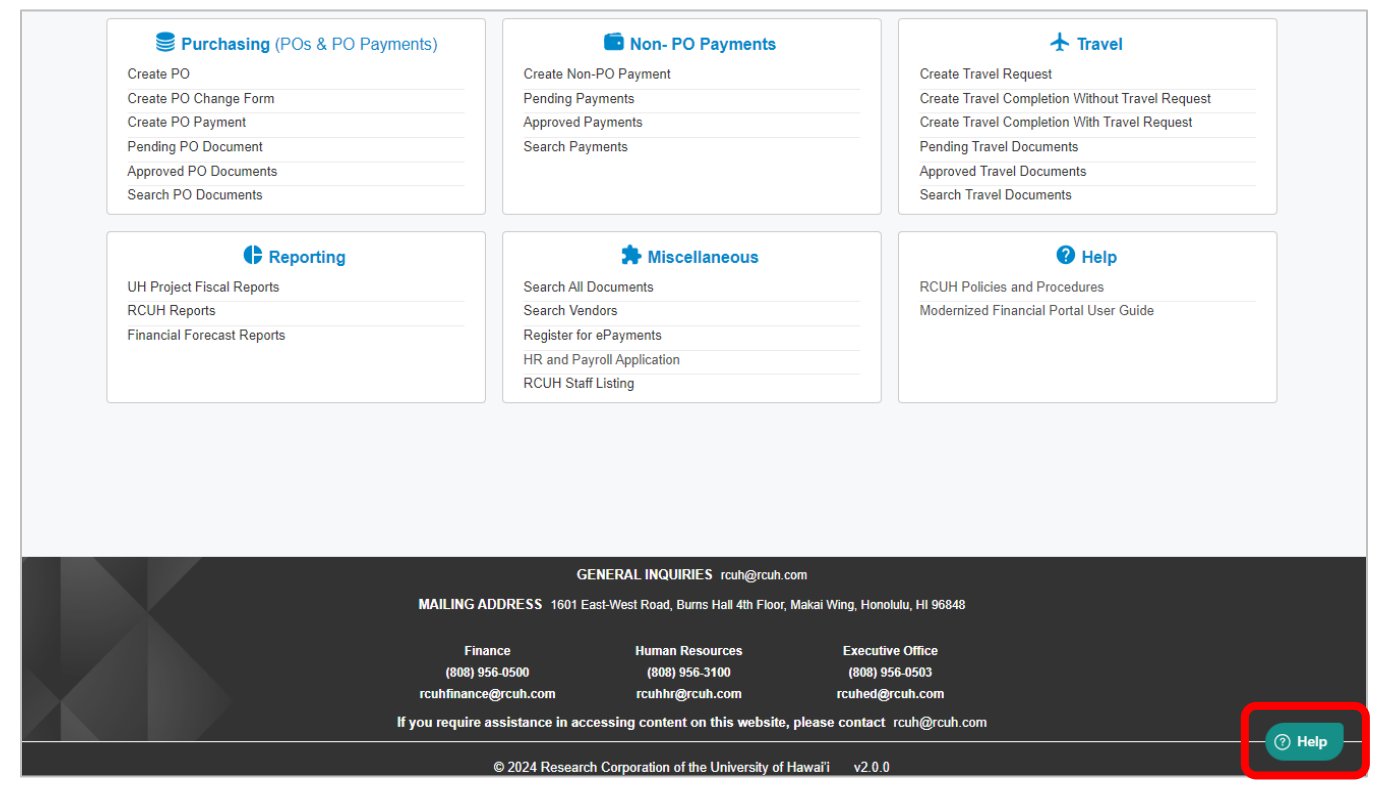

Search the knowledge base by entering a key word in the Got Questions? Search bar

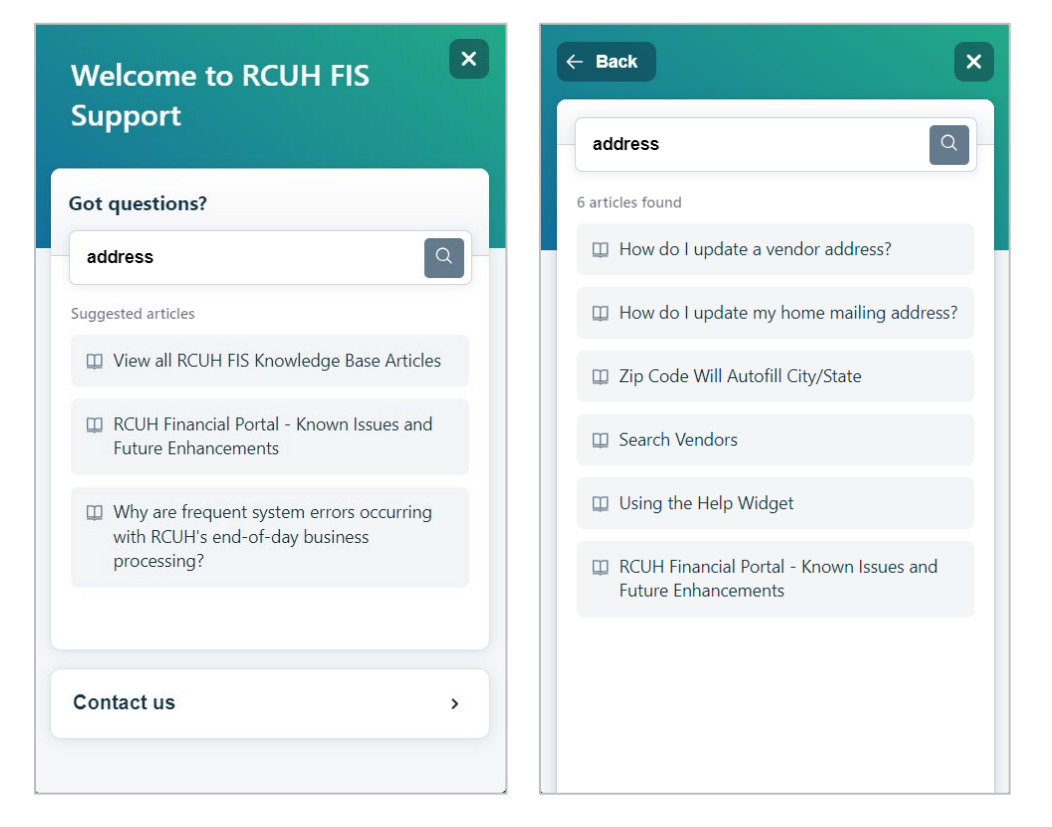

To submit a Help Desk ticket, click on **Contact us** and complete all applicable fields with as much detail as possible and include screen shots so that our Help Desk agents can best assist you.

| Welcome to RCUH FIS                                                                        | ← Back X                                                    | ← Back X                                                                                                    |
|--------------------------------------------------------------------------------------------|-------------------------------------------------------------|----------------------------------------------------------------------------------------------------|
| Support                                                                                    | Contact us                                                  | I get the following error message when I attempt to submit a PO                                                                                                    |
| Got questions?                                                                             | Subject *                                                   |                                                                                                    |
| Search for help                                                                            | Error message when submitting a PO                          |                                                                                                    |
| Suggested articles                                                                         | Your name                                                   |                                                                                                    |
| View all RCUH FIS Knowledge Base Articles                                                  | Mele Menehune                                               | BOUH Purchase Regulation © seaso-face face                                                                                                    |
| RCUH Financial Portal - Known Issues and<br>Future Enhancements                            | Email * mele.menehune@hawaii.edu                            | Instantiane         Instantiane           Marchine         Marchine         Marchine           Marchine         Marchine         Marchine           Marchine         Marchine         Marchine           Marchine         Marchine         Marchine           Marchine         Marchine         Marchine           Marchine         Marchine         Marchine           Marchine         Marchine         Marchine           Marchine         Marchine         Marchine           Marchine         Marchine         Marchine           Marchine         Marchine         Marchine |
| Why are frequent system errors occurring<br>with RCUH's end-of-day business<br>processing? | RCUH User Type you are logged in as  Secondary User         |                                                                                                    |
|                                                                                            | Do you have an issue with a transaction?                    | Upload files (max 5)<br>Click to add or drag & drop files.                                                                                                    |
| Contact us >                                                                               | Select Transaction Type Purchase Requisition/Purchase Order | Send                                                                                                    |

Help Desk ticket fields to complete:

- **Subject**: Brief description of the issue
- Your Name and Email Address
- **RCUH User Type:** Use the drop-down list to choose the user type you are logged in as.
- Do you have an issue with a transaction?
  - o Choose Yes or No
  - If Yes, enter information into the corresponding fields that dynamically appear.
    - Transaction Type
    - Document Number OR Vendor Name and \$ amount
- Do you have an issue with a report?
  - o Choose Yes or No
  - If Yes, enter information into the corresponding fields that dynamically appear.
    - Report Type
    - Project Account Number
- **Describe your question or issue in detail**: Enter a detailed description of your issue.
- **Take screenshot:** Use the screenshot feature to include an image of your issue.
- **Upload files:** Use the upload feature to include files of your issue if applicable.
- Click on Send

# Search PO Documents, Search Payments, Search Travel Documents, Search Vendors

Search PO Documents, Search Payments, Search Travel Documents and Search Vendors have been enhanced with additional search functionality which are covered in their respective sections in these Release Notes. The Search listing screens will default to display all transaction documents or vendors prior to inputting any search criteria.

| Menu / Non-   | PO Payments |                |           |                                     |             |                                                |                     |                  |                 |
|---------------|-------------|----------------|-----------|-------------------------------------|-------------|------------------------------------------------|---------------------|------------------|-----------------|
| Workflow View | w           |                |           |                                     |             |                                                |                     |                  |                 |
| All Paymer    | its         |                |           | ×                                   |             |                                                |                     |                  |                 |
| O Sean        | -b          |                |           |                                     |             |                                                |                     |                  |                 |
| Peo No        | Des No.     | Tune           | Deviced # | Mondor Nama                         | Amount      | Status                                         | ModBfad data        | CA Staff         | Of Massa        |
| 1699885       |             | Auth For Print | 6112652   | FIRST HAWAIIAN BANK BANKCARD CENTER | \$ \$766.99 | Final                                          | 04/25/2024 11:40 AM | Charles Luk      | Sialana, Micah  |
| 1701524       | LFP-489     | Non Emp Exp    | 6110808   | SIM, SHI                            | \$1,125,00  | Final                                          | 04/24/2024 03:32 PM | нк               | Nauven, Thuong  |
| 1701394       | -           | Auth For Pmnt  | 4502806   | ABC CORPORATION                     | \$1.00      | Pending - Additional Info<br>Requested         | 04/05/2024 04:46 PM | Glenn Yee        | Nguyen, Thuong  |
| 1700784       | -           | Auth For Print | 6112617   | COHEN, HIYAGUHA R                   | \$2,000.00  | Pending FA Approval                            | 03/26/2024 12:54 AM | Thuong@gmail.com | Nguyen, Thuong  |
| 1700730       | -           | Petty Cash     | 4506004   | DRURY, CRAWFORD R                   | \$20.00     | Pending PI Submittal                           | 03/22/2024 03:00 PM | Glenn Yee        | Nguyen, Thuong  |
| 1700729       | -           | Pers Auto      | 4506004   | TURANO, HELEN                       | \$10.00     | Pending PI Submittal                           | 03/21/2024 06:20 PM | Aaa              | Nguyen, Thuong  |
| 1700728       | -           | Non Emp Exp    | 4505057   | RAINBOW MARKETING                   | \$212.50    | Pending - Additional Info<br>Requested         | 03/21/2024 04:44 PM | Aaa              | Nguyen, Thuong  |
| 1700599       |             | Auth For Print | 4505827   | CASTILLO, JAKE H                    | \$20.00     | Pending PI Submittal                           | 03/13/2024 09:28 PM | Phi Thuong       | Lock, Theresa   |
| 1700582       | -           | Auth For Pmnt  | 4505498   | BIG CITY DINER                      | \$1.00      | Pending PI Submittal                           | 03/05/2024 02:02 PM | Glenn Yee        | Nguyen, Thuong  |
| 1700659       | -           | Auth For Pmnt  | 6115000   | NGUYEN, THUONG                      | \$10.00     | Pending PI Submittal                           | 02/15/2024 09:50 PM | Phi Thuong       | Nguyen, Thuong  |
| 1700624       | -           | Pers Auto      | 6112757   | THOMAS, DONALD M                    | \$34,050.00 | Pending - Additional Info<br>Requested by RCUH | 11/20/2023 10:22 AM | Mele Menehune    | BrooksPI, Maile |
| 1700523       | M011351     | Pers Auto      | 6112757   | DUDLEY, MELANIE L                   | \$32,750.00 | Pending RCUH Approval                          | 11/20/2023 10:21 AM | Mele Menchune    | BrooksPI, Maile |
| 1700522       | M042880     | Pers Auto      | 4506245   | ANDERSON TAGARINO, KELLEY L         | \$21.62     | Pending - Additional Info<br>Requested         | 11/20/2023 10:12 AM | Mele Menehune    | BrooksPI, Maile |
| 1700521       |             | Auth For Pmnt  | 4506236   | FEDEX                               | \$7.18      | Pending FA Approval                            | 11/17/2023 04:30 PM | JANICE KAM       | BrooksPI, Maile |
| 1700618       | -           | Auth For Pmnt  | 6108706   | OCEANIC TIME WARNER CABLE LLC       | \$25,000.01 | Pending RCUH Approval                          | 11/17/2023 03:28 PM | Mele Menehune    | BrooksPI, Maile |
| 1700516       | -           | Auth For Pmnt  | 4505828   | CASTILLO, JAKE                      | \$10.00     | Pending FA Approval                            | 10/26/2023 11:56 PM | Thuong           | Lock, Theresa   |
| 1700515       | -           | Auth For Pmnt  | 4505828   | CASTILLO, JAKE                      | \$20.00     | Pending FA Approval                            | 10/26/2023 11:51 PM | Thuong           | Lock, Theresa   |
| 1700326       | -           | Auth For Pmnt  | 4505793   | VERIZON WIRELESS                    | \$452.92    | Final                                          | 07/19/2023 12:41 PM | JANICE KAM       | HONARVAR, SHAYA |
| 1700328       | -           | Auth For Print | 4506677   | VERIZON WIRELESS                    | \$599.39    | Final                                          | 07/19/2023 12:41 PM | JANICE KAM       | HONARVAR, SHAYA |
| 1700331       | -           | Auth For Print | 4506236   | HIE RETAILLUC                       | \$313.71    | Final                                          | 07/19/2023 12:41 PM | JANICE KAM       | HONARVAR SHAVA  |

Example of the Search Payments listing screen.

# **Preview PDF Files**

Users may now preview PDF files in the Financial Portal before downloading the file. In the Approved listing screens, when you click **View** in the PDF column, a pop up of the PDF file will be displayed. You can then use the icons on the upper border of the PDF preview tool, to navigate the pages, zoom in and out, rotate, or download the file. This functionality also exists with PDF files in the File Attachment section.

| Research Corporation                         |                                                                                |                                                      | ← 10                                                                          | 128 →                                                                    |                             |                               |                         |                       |              | Ð                               | Q | ి   | ¢  | June I | ×<br>lest + |
|----------------------------------------------|--------------------------------------------------------------------------------|------------------------------------------------------|-------------------------------------------------------------------------------|--------------------------------------------------------------------------|-----------------------------|-------------------------------|-------------------------|-----------------------|--------------|---------------------------------|---|-----|----|--------|-------------|
| of the University of Hawai'i                 | RCUH                                                                           | The Researc                                          | ch Corporation of                                                             | f the University of                                                      | Hawa                        | aii                           |                         |                       |              |                                 | - |     |    | Centra | User        |
| Main Menu / Purchasing (POs & PO Payments    | Created on (Date)<br>05/05/2024                                                |                                                      | UR PURCHASE ORDER NUMB<br>N ALL INVOICES AND PACKAG                           | ER MUST APPEAR                                                           |                             |                               | PURCHASI<br>NC<br>Z1026 | E ORDER<br>).<br>7130 |              |                                 |   |     |    |        |             |
| Workflow View Approved PO Documents Q Search | VENDOR:<br>21, 123<br>WINDWARD COMMUNITY<br>HONOLULU, HI 96822                 | COLLEGE                                              |                                                                               | SHIP ITEMS TO:<br>John<br>13n<br>245H<br>Los AP 12345 US                 |                             |                               |                         |                       |              |                                 |   |     |    |        |             |
| PO Num Type P Req No                         | Project Title<br>PDC P/R CLRG ACCT/<br>DISCRETIONARY FND                       | Ship Via<br>.ocal Delivery -<br>Delivery Required By | y:                                                                            | Quotation:                                                               | Direct<br>ATT. Th<br>PH. 63 | Inquiries<br>huong<br>4563546 | On This Order           | To:                   | Р            | PI Name                         |   | PE  | DF |        |             |
| Z10267130 PO                                 | Line Sub Proj. B/C                                                             | Sub B/C                                              | Descr                                                                         | iption                                                                   | Qty.                        | Unit                          | Unit<br>Price           | Extension             | ail. L<br>sl | assner, david<br>hirkhodai, ray | / | Vi  | ew |        |             |
| Z10267128 PO                                 | 1. 0004                                                                        | tes                                                  | st<br>attached                                                                |                                                                          | 1                           |                               | \$100.00<br>Subtotal    | \$100.00              | ail. L<br>sl | assner, david<br>hirkhodai, ray | / | Vie | ew |        |             |
| Z10267099-03 Chg                             | - Attachment 31, General Te<br>- Attachment 32a, Terms and                     | erms and Conditions A<br>d Conditions Applicat       | Applicable to All Purchase Order<br>ble to Contracts/Subcontracts/Pu          | rs<br>urchase Orders (Under Federal                                      |                             |                               | Tax Rate                |                       | ail. L<br>sl | assner, david<br>hirkhodai, ray | 1 | Vi  | BW |        |             |
| Z10267099-02 Chg                             | Acceptance of this Purchase Or                                                 | der by Vendor, whether t                             | by written confirmation, shipping or o                                        | therwise initiating an action to provide                                 | <u> </u>                    |                               | Тах                     | \$0.00                | ail. L<br>sl | assner, david<br>hirkhodai, rav | 1 | Vi  | ew |        |             |
| Z10267099-01 Chg                             | controlling over this Purchase or<br>unless the terms and conditions<br>Order. | are agreed to by both R                              | rms and conditions of Vendor shall n<br>CUH and Vendor in writing, prior to 1 | ot apply to this Purchase Order,<br>Vendor's acceptance of this Purchase |                             | Estima                        | ted Shipping            | \$0.00<br>\$100.00    | ail. L<br>sl | assner, david<br>hirkhodai, ray | / | Vi  | BW |        |             |

Example of preview PDF functionality in the Financial Portal.

# Drag and Drop File Attachments

The File Attachments section has been enhanced with the ability to drag and drop file attachments onto the transaction form. Only one file at a time can be dragged and dropped into this section. After dropping the file, click on the **Upload** button to attach the file.

| , | File Attachments Click here to Collaps | e                      |                     |       |                                            |
|---|----------------------------------------|------------------------|---------------------|-------|--------------------------------------------|
|   |                                        | Drop files to attach o | r Browse            |       |                                            |
|   |                                        |                        |                     |       | Please click Upload to save your document. |
|   | File Attachments Name                  | Description            | Upload Date         | Size  |                                            |
|   | Test Document - Demo.docx              |                        | 05/28/2024 10:38 AM | 13 KB | Upload Remove                              |

A description for the file attachment can be entered after the file has been dropped or uploaded into the File Attachment section.

| • File Attachments Click here to Collapse |                                                            |                     |                          |                     |
|-------------------------------------------|------------------------------------------------------------|---------------------|--------------------------|---------------------|
|                                           | Drop files to attach or Browse                             |                     |                          |                     |
|                                           |                                                            |                     | Please click Upload to s | save your document. |
| File Attachments Name                     | Description                                                | Upload Date         | Size                     |                     |
| test_documentdemo.docx                    | Enter description text here after dropping or loading file | 06/19/2024 10:53 AM | 12 KB                    | Remove              |

# Entering a Zip Code Will Autofill City and State

When entering an address on a Vendor Registration or on the User Profile (for default Purchase Requisition/Payment Information/Default Ship To), as you input the Zip Code, the City and State fields will autofill according to the Zip Code entered. Please make sure to check the City and State fields after you have input the Zip Code to confirm the values are correct. You are able to change and manually update the City, State values if needed.

| Name                       | rmation                | Department       |   | FA Email |  |
|----------------------------|------------------------|------------------|---|----------|--|
| Address (number, street, a | and apt. or suite no.) |                  |   |          |  |
| City<br>Honolulu           | State<br>Q HI X V      | Zipcode<br>96822 | - | Country  |  |

# Entering a Date

When entering a date value into a transaction form, you can use the Calendar tool to select a date or manually enter a date in a MM/DD/YYYY format.

| 06/3 | 0/2024 | 1  |        |    |       |    |
|------|--------|----|--------|----|-------|----|
| <    |        | Ju | une 20 | 24 |       | >  |
|      | June   |    | ~      | 20 | )24 🗸 |    |
| Su   | Мо     | Tu | We     | Th | Fr    | Sa |
| 26   | 27     | 28 | 29     | 30 | 31    | 1  |
| 2    | 3      | 4  | 5      | 6  | 7     | 8  |
| 9    | 10     | 11 | 12     | 13 | 14    | 15 |
| 16   | 17     | 18 | 19     | 20 | 21    | 22 |
| 23   | 24     | 25 | 26     | 27 | 28    | 29 |
| 30   | 1      | 2  | 3      | 4  | 5     | 6  |

# Edit My Profile

#### **New Features**

- Updating Your Password
- Resetting Your Password

## Updating Your Password

When updating your password, you will now be asked to enter your current password *and* new password. When inputting your new password, you'll be prompted to follow the password requirements.

| First Name *        | Last Name *                                                                                                    | MI 🕚                  |
|---------------------|----------------------------------------------------------------------------------------------------|-----------------------|
|                     |                                                                                                    |                       |
| Username *          | Email *                                                                                                    | Default User Type * 0 |
|                     |                                                                                                    | Central User X V      |
| Current Password    | New Password                                                                                                    | Password Changed      |
| •••••               |                                                                                                    | 03/25/2024 07:52 AM   |
| Last Login          | Your password must have at least one upper and lowe<br>✓ Must have at least 8 characters<br>✓ Must have at least 1 lowercase | er case letter        |
| 05/06/2024 10:19 PM | × Must have at least 1 uppercase                                                                                             |                       |

# Resetting Your Password

If you have forgotten your password or need to reset your password, click on the **Forgot Password?** link on the login screen. Enter your username and click on **Send Reset Link**.

| Research Corporation of the University of Hawai'i                           |
|-----------------------------------------------------------------------------|
| Financial Portal Login                                                      |
| -                                                                           |
| Enter your Username and we'll send you instructions to reset your password. |
| Username *                                                                  |
| Demo_User                                                                   |
| Send Reset Link                                                             |
| Return to Login Page                                                        |
| Don't have an account? Learn more                                           |

You will receive an email from the RCUH Financial Portal Administrator with a link to reset your password.

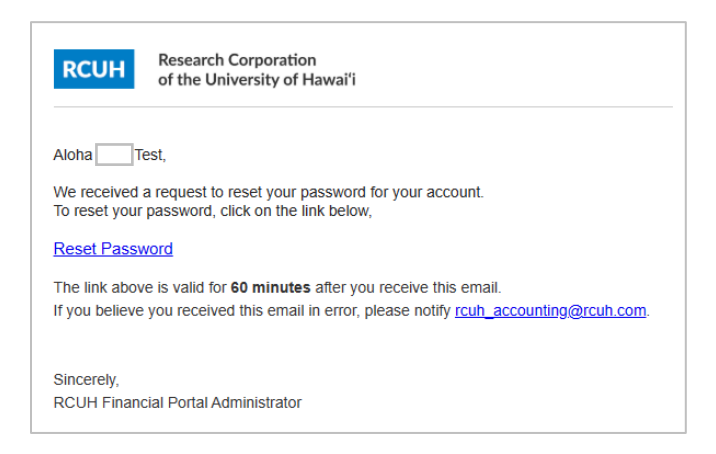

# Purchase Requisitions, PO Payments, and PO Changes

The Purchasing menu allows users to create, submit, and approve Purchase Orders, PO changes, and PO Payments. The transaction forms will look similar to the existing Legacy Financial Portal with a few new features.

## **New Features**

- Enhanced search functionality with additional search options
- Validation messages appear as user is filling out forms
- Terms and Conditions included on the PO Vendor Copy
- PO Change Original Order section will default to be collapsed
- PO Payment Equipment Inventory section has been expanded to 20 items

## Search PO Documents

Search PO Documents has been enhanced with additional search functionality. On any of the PO listing screens, click on **Search** to display the search options. Users now have the ability to search for specific values in the column heading, including PO Number, Project #, Vendor Name, FA Staff, PI Name, or Modified Date. Users also have the ability to filter by Document Type and/or Status. In the Approved PO Documents listing screen, users have the ability to search by Check Date or Check Number, or filter by Payment Type.

| /orkflow View                          |                                                |                       |             |
|----------------------------------------|------------------------------------------------|-----------------------|-------------|
| All PO Documents                       |                                                | $\sim$                |             |
| Q <u>S</u> earch                       |                                                |                       |             |
| Search                                 |                                                |                       |             |
| Search by PO Number                    | Search by Project #                            | Search by Vendor Name |             |
| Search                                 | Search                                         | Search                |             |
| Search by FA Staff                     | Search by PI Name                              | Modified Date         |             |
| Search                                 | Search                                         | From - To             | <b></b>     |
| Document Type                          |                                                |                       |             |
| PO                                     | PO Change Form                                 | PO Payment            |             |
| Status                                 |                                                |                       |             |
| Pending PI Submittal                   | Pending FA Approval                            | Pending RCUH Approval | Disapproved |
| Pending - Additional Info<br>Requested | Pending - Additional Info<br>Requested by RCUH | Final                 |             |

# Validation Messages

The Financial Portal will flag fields that are required as the user is filling out the form instead of after the user clicks Save or Submit. When the user clicks within a field and does not input the required information, a validation message will display as soon as the user clicks out of the field.

| Created by (Login Name)                                                       | Created on (Date) |                              | Purchase Order No.       |  |  |  |  |  |
|-------------------------------------------------------------------------------|-------------------|------------------------------|--------------------------|--|--|--|--|--|
| June_Smith                                                                    | 05/06/2024        | <b></b>                      | To be assigned           |  |  |  |  |  |
| Project Title **                                                              |                   |                              | Project # **             |  |  |  |  |  |
| Search                                                                        | aarch             |                              |                          |  |  |  |  |  |
| Use "Various" if you want to use multiple projects.<br>This field is required |                   |                              | This field is required   |  |  |  |  |  |
| PI Name                                                                       | Project Period    |                              | SuperQUOTE No.           |  |  |  |  |  |
|                                                                               |                   |                              |                          |  |  |  |  |  |
|                                                                               |                   |                              | + Import from SuperQUOTE |  |  |  |  |  |
| Vendor Name **                                                                |                   |                              | Vendor Code **           |  |  |  |  |  |
| Search                                                                        |                   |                              | Search                   |  |  |  |  |  |
| + Create New Vendor                                                           |                   |                              | This field is required   |  |  |  |  |  |
| This field is required                                                        |                   |                              |                          |  |  |  |  |  |
| Vendor Address, Street/PO Box, City, State, Zip Code                          | *                 | Ship To Information (Name, A | ddress)*                 |  |  |  |  |  |
|                                                                               |                   | HI                           |                          |  |  |  |  |  |

# Terms and Conditions Included on the PO Vendor Copy

The following RCUH Terms and Conditions will now be included on the Purchase Order Vendor Copy.

- Attachment 31, General Terms and Conditions Applicable to All Purchase Orders
- Attachment 32a, Terms and Conditions Applicable to Contract/Subcontracts/Purchase Orders (Under Federal Grants)
- Attachment 32b, Federal Provisions Government Subcontract Provisions Incorporated in all Subcontracts/Purchase Orders (Under Federal Prime Contracts)
- Attachment 32c, Federal Provisions Applicable When Subcontractor (Commercial Entity) is in Possession of Government Property Government Subcontract Provisions Incorporated in All Subcontracts/Purchase Orders (Under Cost-Type Prime Cost Reimbursable Contracts)
- Attachment 32d, Federal Provisions Applicable When Subcontractor (Education or Nonprofit) is in Possession of Government Property Government Subcontract Provisions Incorporated in All Subcontracts/Purchase Orders (Under Cost-Type Prime Cost Reimbursable Contracts)

| rch Corporation<br>University of Ha                                                                                                    | waifi                                                                                                    | Main Menu                                                                                                    | Purchasing 👻                                                                                                    | Non- PO Payments            | s ▼ Travel ▼                | Reporting                                                                                                    | ▼ Mis                                                                                                    | cellaneous 👻 H                                                                                                    | elp 👻                                                                                                    |                                                                                                    | Maile Brooks<br>Central Us                                                                                                    |  |  |
|----------------------------------------------------------------------------------------------------|----------------------------------------------------------------------------------------------------|----------------------------------------------------------------------------------------------------|----------------------------------------------------------------------------------------------------|-----------------------------|-----------------------------|----------------------------------------------------------------------------------------------------|----------------------------------------------------------------------------------------------------|----------------------------------------------------------------------------------------------------|----------------------------------------------------------------------------------------------------|----------------------------------------------------------------------------------------------------|----------------------------------------------------------------------------------------------------|--|--|
|                                                                                                    |                                                                                                    | RCUH R                                                                                                    | esearch                                                                                                    | Corporatio                  | n of the Un                 | versity                                                                                                    | of Ha                                                                                                    | waii                                                                                                    |                                                                                                    |                                                                                                    | -                                                                                                    |  |  |
| Date<br>05/21/2024                                                                                                    | IMPORTANT                                                                                                    | OUR PURCHAS                                                                                                    | E ORDER NUM                                                                                                    | BER MUST APPEAR             | •                           |                                                                                                    |                                                                                                    | PURCHA:<br>Z1                                                                                                    | SE ORDER<br>0267321                                                                                                    | R NO.                                                                                                    |                                                                                                    |  |  |
| VENDOR<br>1320 AUTOMOTI<br>768 LOWER MAI<br>WAILUKU, HI 96                                                                                                    | VENDOR         HHI TEMS TO           1350 AUTOMONTE LLC         Hold International State State                                                                     |                                                                                                    |                                                                                                    |                             |                             |                                                                                                    |                                                                                                    |                                                                                                    |                                                                                                    |                                                                                                    |                                                                                                    |  |  |
| Project Title<br>Joint ASPA<br>UH-WRRC<br>Hydrologic<br>Techn                                                                                                    | Preject Tills Bin Via Local Delivery Local Delivery Presented By: Product Strategies By: Product Strategies By: Pr |                                                                                                    |                                                                                                    |                             |                             |                                                                                                    |                                                                                                    |                                                                                                    |                                                                                                    |                                                                                                    |                                                                                                    |  |  |
|                                                                                                    |                                                                                                    |                                                                                                    |                                                                                                    |                             |                             |                                                                                                    |                                                                                                    |                                                                                                    |                                                                                                    |                                                                                                    | -                                                                                                    |  |  |
| Une                                                                                                    | Sub Proj                                                                                                    | B/C                                                                                                    | SUD B/C                                                                                                    | Ue                          | scription                   | City.                                                                                                    | Unit                                                                                                    | Unit Phoe                                                                                                    | <u>в</u>                                                                                                    | dension                                                                                                    | -                                                                                                    |  |  |
| 1                                                                                                    |                                                                                                    | 4550                                                                                                    |                                                                                                    | test                        |                             | 1                                                                                                    |                                                                                                    | \$100.00                                                                                                    | )                                                                                                    | \$100.00                                                                                                    | 1                                                                                                    |  |  |
| This order is subj                                                                                                    | ect to the terms and o                                                                                                    | conditions attached                                                                                                    | - In All Duraham                                                                                                    | Ordere                      |                             |                                                                                                    |                                                                                                    | Subtota                                                                                                    | 4                                                                                                    | \$100.00                                                                                                    |                                                                                                    |  |  |
| - Attachment 32a                                                                                                    | , Terms and Condition                                                                                                    | is Applicable to Co                                                                                                    | ntracts/Subcontr                                                                                                    | acts/Purchase Orders (Un    | der Federal Grants)         |                                                                                                    |                                                                                                    | Tax Rate                                                                                                    |                                                                                                    | %                                                                                                    |                                                                                                    |  |  |
| Acceptance of thi                                                                                                    | is Purchase Order by                                                                                                    | Vendor, whether b                                                                                                    | y written confirma                                                                                                    | ation, shipping or otherwis | e initiating an action to   |                                                                                                    |                                                                                                    | Тар                                                                                                    |                                                                                                    | \$0.00                                                                                                    | 1                                                                                                    |  |  |
| provide goods or                                                                                                    | services ordered, is a                                                                                                    | in acknowledgeme                                                                                                    | nt and acceptant                                                                                                    | e by Vendor that the atta   | ched team and condition     |                                                                                                    |                                                                                                    |                                                                                                    |                                                                                                    |                                                                                                    | -                                                                                                    |  |  |
| unless the terms                                                                                                    | and conditions are ac                                                                                                    | reed to by both R0                                                                                                    | UH and Vendor                                                                                                    | in writing, prior to Vendor | s acceptance of this        |                                                                                                    |                                                                                                    | Estimated Snipping                                                                                                    | ,<br>                                                                                                    | \$0.00                                                                                                    |                                                                                                    |  |  |
| Purchase Order.                                                                                                    |                                                                                                    |                                                                                                    |                                                                                                    |                             |                             |                                                                                                    |                                                                                                    | TOTAL                                                                                                    | -                                                                                                    | \$100.00                                                                                                    | () Help                                                                                                    |  |  |
| 29 HD<br>LAAK 12345<br>US<br>TO AVOID LATE F<br>Indicate Purchase<br>(SSN/EIN) on invo<br>Project No.450596<br>P.O. Initiated by ly                                                                                                    | PAYMENT<br>Order No. and your F<br>lice.<br>15<br>nguyen                                                                                                    | ederal TAX ID NO                                                                                                    |                                                                                                    | ORIGINAL PUR                | CHASE ORDER<br>COPY         |                                                                                                    | -                                                                                                    | FISCAL AUTHOR                                                                                                    | IZED SIGN                                                                                                    | NATURE                                                                                                    | -                                                                                                    |  |  |
|                                                                                                    |                                                                                                    | RCU                                                                                                    | General T                                                                                                    | erms and Condition          | e Applicable to Al          | Purchase                                                                                                    | Orders                                                                                                    |                                                                                                    | ATT                                                                                                    | ACHMENT 3                                                                                                    | 1                                                                                                    |  |  |
| <section-header><section-header>     Description     Description     Descriptin     Descriptin     Descriptin     Descriptin     Descriptin</section-header></section-header> |                                                                                                    |                                                                                                    |                                                                                                    |                             |                             |                                                                                                    |                                                                                                    |                                                                                                    |                                                                                                    |                                                                                                    |                                                                                                    |  |  |
|                                                                                                    | ch Corporation     University of Ma     University of Ma     Deal     Deal           | Corporation University of Narwai1      Content of Narwai1      Data     Dota     Dota | Control of the subject of the form of the subject of the subject of the subj |                             | <page-header></page-header> | <page-header><form><form><form><form><form><form><form><form><form><form><form></form></form></form></form></form></form></form></form></form></form></form></page-header> | <form><form><form><form><form><form><form><form><form><form><form><form><form></form></form></form></form></form></form></form></form></form></form></form></form></form> | <form><form><form><form><form><form><form><form><form><form><form><form><form><form><form><form></form></form></form></form></form></form></form></form></form></form></form></form></form></form></form></form> | <form><form><form><form><form><form><form><form><form><form><form><form><form><form><form><form><form><form><form><form></form></form></form></form></form></form></form></form></form></form></form></form></form></form></form></form></form></form></form></form> | <form>         And the control of the control of</form> | <text><form><form>         And and the control of the control of the contr</form></form></text> |  |  |

# PO Change – Original Order Section Default to Collapsed

When viewing a Purchase Order Change Form, the Original Order section will be collapsed by default. Click on the Original Order header to expand the section.

|                                               |            | Purchase Order No. (Original)        |                          | Purchase Order No. (New) |  |  |
|-----------------------------------------------|------------|--------------------------------------|--------------------------|--------------------------|--|--|
| 02/25/2024                                    | Ē          |                                      |                          |                          |  |  |
| Project Title **                              |            |                                      |                          | Project # **             |  |  |
|                                               | ]          |                                      |                          |                          |  |  |
| PI Name                                       |            | Project Period                       |                          | SuperQUOTE No.           |  |  |
|                                               | ]          | 04/01/2020 - 02/28/2025              |                          |                          |  |  |
| Vendor Name **                                |            |                                      |                          | Vendor Code **           |  |  |
| CHEESEBURGER IN PARADISE WAIK                 | IKI LP     |                                      |                          | M6CSA                    |  |  |
| Vendor Address, Street/PO Box, City, State, Z | lip Code * | Ship 1                               | To Information (Name, Ad | dress) *                 |  |  |
| 73875 HWY 70<br>PORTOLA, CA 96122             |            | d                                    |                          |                          |  |  |
| Ship Via                                      |            | Ship Via Instructions                |                          |                          |  |  |
| Local Delivery                                | $\sim$     |                                      |                          |                          |  |  |
| Delivery Required By                          |            | Discount Terms                       |                          | Quotation No.            |  |  |
|                                               |            | Contact Information (Email/Phone Nun | nber)                    | FA Staff to Review *     |  |  |
| Direct Inquiries on This Request To *         |            |                                      |                          | dd                       |  |  |

# **Equipment Inventory Section**

For PO Payments, the Equipment Inventory section has been enhanced to allow the input of up to 20 items. Select the desired number of items in the drop-down list.

| mber of Items    |            |         |         |         |
|------------------|------------|---------|---------|---------|
| 5                | <b> </b> ▼ |         |         |         |
| 5                | Item #2    | ltem #3 | Item #4 | ltem #5 |
| 10               |            |         |         |         |
| 15               |            |         |         |         |
| 20               |            |         |         |         |
| BRAND NAME &     |            |         |         |         |
| ODEL NUMBER - If |            |         |         |         |

# Non-PO Payments

The Non-PO Payments menu allows users to create, submit, and approve Authorization for Payment Forms, Non-Employee Expense Payment Forms, Personal Auto Mileage Vouchers, and Petty Cash Summary Sheets. The transaction forms will look similar to the existing Legacy Financial Portal with a few new features.

#### **New Features**

- Enhanced search functionality with additional search options
- Validation messages appear as user is filling out forms
- Authorization for Payment Form Equipment Inventory section has been expanded to 20 items

#### Search Payment Documents

Search Payment Documents has been enhanced with additional search functionality. On any of the Non-PO Payments listing screens, click on **Search** to display the search options. Users now have the ability to search for specific values in the column heading, including Request Number, Document Number, Vendor Name, Project Number, FA Staff, PI Name, or Modified Date. Users also have the ability to filter by Document Type and/or Status. In the Approved Payments listing screen, users have the ability to search by Check Number, Check Date, or filter by Payment Method.

| Pending Payments                       |                                                | $\sim$                |               |  |  |  |
|----------------------------------------|------------------------------------------------|-----------------------|---------------|--|--|--|
| Q <u>S</u> earch                       |                                                |                       |               |  |  |  |
| Search                                 |                                                |                       |               |  |  |  |
| Search by Request Number               | Search by Document Number                      | Search by Vendor Name |               |  |  |  |
| Search                                 | Search                                         | Search                |               |  |  |  |
| Search by Project Number               | Search by FA Staff                             | Search by PI Name     | Modified Date |  |  |  |
| Search                                 | Search                                         | Search                | From - To     |  |  |  |
| Document Type                          |                                                |                       |               |  |  |  |
| Non Emp Expense                        | Auth For Payment                               | Pers Auto             | Petty Cash    |  |  |  |
| Status                                 |                                                |                       |               |  |  |  |
| Pending PI Submittal                   | Pending FA Approval                            | Pending RCUH Approval | Disapproved   |  |  |  |
| Pending - Additional Info<br>Requested | Pending - Additional Info<br>Requested by RCUH | Final                 |               |  |  |  |

# Validation Messages

The Financial Portal will flag fields that are required as the user is filling out the form instead of after the user clicks Save or Submit. When the user clicks within a field and does not input the required information, a validation message will display as soon as the user clicks out of the field.

| Main Menu / Non-PO Payments / Create Non-P    | O Payments                    |                        |                                              |
|-----------------------------------------------|-------------------------------|------------------------|----------------------------------------------|
|                                               | Research Corporation of the U | iversity of Hawaii     |                                              |
|                                               | Authorization for P           | yment Form             |                                              |
|                                               |                               |                        | ** = required to Save * = required to Submit |
| Created by (Login Name)                       | Created on (Date)             | Payment Req. No.       |                                              |
| June_Smith                                    | 05/06/2024                    | To be assigned         |                                              |
| Payee's Name **                               |                               | Vendor Code **         |                                              |
| Search                                        |                               | Search                 |                                              |
| + Create New Vendor                           |                               | This field is required |                                              |
| This field is required                        |                               |                        |                                              |
| Payee's Permanent Address, Street/PO Box, Cit | y, State, Zip                 | Document Number        |                                              |
|                                               |                               |                        |                                              |
|                                               |                               |                        |                                              |
|                                               |                               |                        |                                              |

# **Equipment Inventory Section**

For Authorization for Payment Forms, the Equipment Inventory section has been enhanced to allow the input of up to 20 items. Select the desired number of items in the drop-down list.

| Equipment Inventory: Click here to                       | Collapse |         |         |         |
|----------------------------------------------------------|----------|---------|---------|---------|
| lumber of Items                                          |          |         |         |         |
| 15 /~                                                    |          |         |         |         |
| 5                                                        | ltem #2  | item #3 | item #4 | Item #5 |
| 10                                                       |          |         |         |         |
| 15                                                       |          |         |         |         |
| 20                                                       |          |         |         |         |
| 2. BRAND NAME &<br>MODEL NUMBER - If<br>none, state NONE |          |         |         |         |
| 3. SERIAL NUMBER -<br>If none, state NONE                |          |         |         |         |

# Travel Request and Travel Completion

The Travel menu allows users to create, submit, and approve Travel Requests, Travel Completions without Travel Requests, and Travel Completions with Travel Requests. The transaction forms will look similar to the existing Legacy Financial Portal with a few new features.

### **New Features**

- Enhanced search functionality with additional search options.
- Validation messages appear as user is filling out forms
- Entering Departure and Arrival Dates and Times

# Search Travel Documents

Search Travel Documents has been enhanced with additional search functionality. On any of the Travel document listing screens, click on **Search** to display the search options. Users now have the ability to search for specific values in the column heading, including Req/Doc No, Document Number, Project #, Traveler Name, Departure Date, Return Date, FA Staff, PI Name, or Modified Date. Users also have the ability to filter by Document Type and/or Status. In the Approved Travel Documents listing screen, users have the ability to search by Check Number, Check Date, or filter by Payment Type.

| Pending Travel Documents  |                           | $\sim$                   |                         |
|---------------------------|---------------------------|--------------------------|-------------------------|
| Q <u>S</u> earch          |                           |                          |                         |
| Search                    |                           |                          |                         |
| Search by Req/Doc No      | Search by Document Number | Search by Project Number | Search by Traveler Name |
| Search                    | Search                    | Search                   | Search                  |
| Search by FA Staff        | Search by PI Name         | Departure Date           | Return Date             |
| Search                    | Search                    | From - To                | From - To               |
| Modified Date             |                           |                          |                         |
| From - To                 |                           |                          |                         |
| Document Type             |                           |                          |                         |
| Comp Req                  |                           |                          |                         |
| Status                    |                           |                          |                         |
| Pending PI Submittal      | Pending FA Approval       | Pending RCUH Approval    | Disapproved             |
| Pending - Additional Info | Pending - Additional Info | Final                    |                         |
| Description               | Requested by RCUH         |                          |                         |

# Validation Messages

The Financial Portal will flag fields that are required as the user is filling out the form instead of after the user clicks Save or Submit. When the user clicks within a field and does not input the required information, a validation message will display as soon as the user clicks out of the field.

| Main Menu / Travel / Create Travel Request a | and Advance Form                                 |                                                                |  |  |  |  |  |  |  |  |  |  |
|----------------------------------------------|--------------------------------------------------|----------------------------------------------------------------|--|--|--|--|--|--|--|--|--|--|
|                                              | Research Corporation of the University of Hawaii |                                                                |  |  |  |  |  |  |  |  |  |  |
|                                              | Travel Request and Advance Form                  |                                                                |  |  |  |  |  |  |  |  |  |  |
|                                              | -                                                | ** = required to Save * = required to Submit RCUH Policy 2.60* |  |  |  |  |  |  |  |  |  |  |
| Created by (Login Name)                      | Created on (Date)                                | Document Number                                                |  |  |  |  |  |  |  |  |  |  |
| June_Smith                                   | 05/06/2024                                       | To be assigned                                                 |  |  |  |  |  |  |  |  |  |  |
| Employee Name **                             |                                                  | Vendor Code **                                                 |  |  |  |  |  |  |  |  |  |  |
| Search                                       |                                                  | Search                                                         |  |  |  |  |  |  |  |  |  |  |
| + Create New Vendor                          |                                                  | This field is required                                         |  |  |  |  |  |  |  |  |  |  |
| This field is required                       |                                                  |                                                                |  |  |  |  |  |  |  |  |  |  |

# Departure and Arrival Time Options

In the Trip Itinerary section, users can use the Calendar tool to select Departure and Arrival dates and times, or manually enter a date and time. Dates must be entered in a MM/DD/YYYY format. Presently, the calendar tool offers time periods in 10-minute intervals. Users have the flexibility to enter the precise time and disregard the time options available on the right side of the calendar.

|       |                 |       |                   |                  |               |         |          |              |    | PROPC         | SED TI   |         | ERARY           |                |               |               |               |
|-------|-----------------|-------|-------------------|------------------|---------------|---------|----------|--------------|----|---------------|----------|---------|-----------------|----------------|---------------|---------------|---------------|
| Leg   | Destination *   |       | Arrival<br>Date a | l/Depa<br>nd Tin | rture<br>ne * |         |          | Calc<br>Days |    | Minus<br>Days | Bus Day  | /S      | Fed. Allow Rate | Estimated Rate | Excess Amount | Days<br>Claim | Cost          |
| Start | Honolulu, HI    | Dep   | 06/30             | )/2024           | 12:0          | 0 AM    | ×        |              |    |               |          |         |                 |                |               |               |               |
| 1     | Hilo, HI        | Arr   | <                 |                  | Jı            | une 20  | 24       |              | ;  | > Tin         | ne       | M&IE    |                 |                |               |               |               |
|       | + Add 🗊 Del     | Dep   | Su                | June<br>Mo       | Tu            | Ƴ<br>We | 20<br>Th | 024 ∨<br>Fr  | Sa | 2:40<br>2:50  | PM<br>PM | Lodging | 1               |                |               |               |               |
| End   | Honolulu, HI    | Arr   | 26                | 27               | 28            | 29      | 30       | 31           | 1  | 3:00          | PM       |         |                 |                |               | TOTALS        | \$0.00        |
|       |                 |       | 2                 | 3                | 4             | 5       | 6        | 7            | 8  | 3:10          | PM       |         |                 |                |               |               |               |
| ~     | Per Diem Partia | al Da | 9                 | 10               | 11            | 12      | 13       | 14           | 15 | 3:20          | PM       |         |                 |                |               |               |               |
|       |                 |       | 16                | 17               | 18            | 19      | 20       | 21           | 22 | 3:30          | РМ       |         |                 |                |               |               |               |
| _     |                 |       | 23                | 24               | 25            | 26      | 27       | 28           | 29 | 3:40          | PM       | AFENDI  | IURES           |                |               |               |               |
| Iter  | m               |       | 30                | 1                | 2             | 3       | 4        | 5            | 6  | 3:50          | PM N     | rs      | Description/PO  | Number         | Estimated A   | mount A       | dvance Amount |

# Search Vendors

The Search Vendors feature in the Miscellaneous menu provides users the ability to search RCUH vendor records. Search vendors will look similar to the existing Legacy Financial Portal with a few new features.

#### New Features

- Enhanced search functionality with additional search options
- Refresh button

#### Search Vendors

On the Search Vendor listing screen, click on **Search** to display the search options. In addition to searching by Vendor Name or Code, you can now search by Additional Info, Address, ST, T/C or filter by Payment Type.

| Search         |                       |                           |                   |  |  |  |
|----------------|-----------------------|---------------------------|-------------------|--|--|--|
| Search by Code | Search by Vendor Name | Search by Additional Info | Search by Address |  |  |  |
| Search         | Search                | Search                    | Search            |  |  |  |
| Search by ST   | Search by T/C         |                           |                   |  |  |  |
| Select         | Select                | $\sim$                    |                   |  |  |  |
| Payment Type   |                       |                           |                   |  |  |  |
| Check ACH      | H Card TBD            |                           |                   |  |  |  |

## **Refresh Button**

There is now a Refresh button on the vendor listing screen to easily refresh the listing with newly added vendors.

| RCUH      | F             | Research Corporation<br>of the University of Hawai'i | Main Menu      | Purchasing 🔻 | Non- PO Payments 🔻 | Travel 🔻       | Reporting 👻      | Miscellaneous 🔻 | Help 🔻 | _   |     | June Smith 👻<br>Secondary User |
|-----------|---------------|------------------------------------------------------|----------------|--------------|--------------------|----------------|------------------|-----------------|--------|-----|-----|--------------------------------|
| Main Menu | / Misc        | ellaneous / Vendors                                  |                |              |                    |                |                  |                 |        |     |     |                                |
| ٩         | <u>S</u> earc | ch                                                   |                |              |                    |                |                  |                 |        |     | (   | C <u>R</u> efresh              |
| Cod       | le            | Vendor Name                                          | Additional Inf | ō            | Address            |                |                  |                 | S      | т   | T/C | Pmt Type                       |
| M74Y      | ′G            | WORKSTAR INJURY RECOVERY<br>CENTER                   |                |              | PO BOX 3046        | HONOLULU,      | HI 96820 0460    |                 | W      | ) R | ł   | TBP                            |
| M74Y      | (F            | KILA, JOSIAH K                                       |                |              | 45-1116 MAKA       | MAE ST KANE    | OHE, HI 96744    |                 |        | U   | J   | TBD                            |
| M74Y      | Έ             | YUNU, INC                                            |                |              | 1605 MONTVA        | LE GRANT WA    | Y CARY, NC 27519 |                 |        | C   | 0   | ТВР                            |
| M74Y      | ۲D            | ANITEMA, KALESITA T                                  |                |              | 405 ANI ST Ap      | t 9 KAHULUI, H | 1 96732          |                 | W      | e s | 8   | твр                            |
| M74Y      | (C            | ALOHA BACKFLOW SERVICES LLC                          |                |              | P.O. BOX 1295      | PUUNENE, H     | 96784            |                 |        | C   | )   | TBD                            |
| M74Y      | 'B            | MCPHERSON, LIAH L                                    |                |              | 108 POLOKE         | PLACE HONOL    | ULU, HI 96822    |                 |        | C   | )   | TBD                            |
| M74Y      | (A            | JUDD, LAAKEA                                         |                |              | 2467 Kinoole A     | ve HILO, HI 96 | 720              |                 |        | U   | J   | TBD                            |
| M74Y      | (9            | INDIVIDUAL                                           |                |              | aaaa LOS ANG       | ELES, CA 900   | 02               |                 |        |     |     | TBD                            |